## "Wi-fi" prisijungimo instrukcija "Windows 8" operacinėje sistemoje

## 1. Spaudžiame "wi-fi" ikoną dešinėje pusėje prie laikrodžio

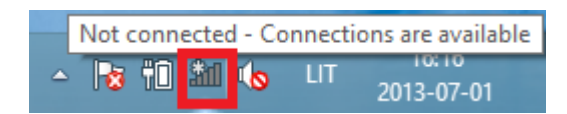

## 2. Pasirenkame "eduroam"

| Networks                  |            |  |
|---------------------------|------------|--|
| Flight mode<br><b>Off</b> |            |  |
| WiFi                      |            |  |
| eduroam                   | .atl       |  |
| ITSC                      | .atl       |  |
| info                      | <b>%</b> # |  |
| STMLLAN                   | atl        |  |
| MAK                       | .atl       |  |
| MMI                       | .atl       |  |
| isl.vgtu.lt               | .all       |  |
|                           |            |  |

3. Suvedame vartotojo vardą (darbuotojo ID su galūne "@vgtu.lt") Suvedame slaptažodį, kurį naudojame jungiantis prie e-pašto. Viską atlikę spaudžiame "OK"

| Networks                                                       |                |
|----------------------------------------------------------------|----------------|
| eduroam                                                        | ail            |
| Enter your username and pase<br>Use my <u>W</u> indows user ac | sword<br>count |
| xxxx@vgtu.lt                                                   |                |
| •••••                                                          | ি              |
| ок                                                             | Cancel         |

## 4. Spaudžiame "Connect"

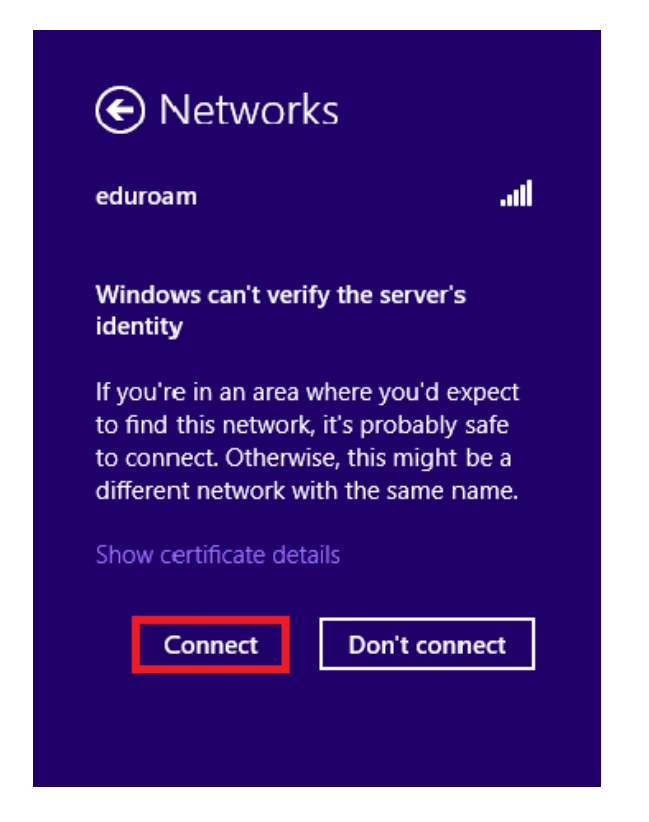

Jeigu iškyla konfigūravimo problemų, kreipkitės: IT aptarnavimas pagalba.vgtu.lt Tel.: 9918, 2744918 5. Viksą atlikę teisingai, turime matyti "Connected"

| Network     | s           |
|-------------|-------------|
| Flight mode |             |
| Off         |             |
| WiFi        |             |
| eduroam     | Connected   |
| ITSC        | ati         |
| info        | 9.11<br>*11 |
| STMLLAN     | ati         |
| МАК         | .atl        |
| isl.vqtu.lt | 10.         |